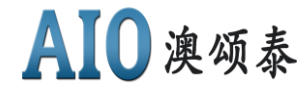

V1.1

## 深圳市澳颂泰科技有限公司

# AIO-IMUDEMO V1.1 惯导开发板使用 说明书

产品型号: AIO-IMUDEMO V1.1 制作日期: 2021.11.02

www. aiostech.com

hy@aiostech.com

深圳市福田区深南中路 1002 号新闻大厦 3306 室

AIO-IMUDEMO V1.1 惯导开发板使用说明书 第1页 共10页

# **AIO** 澳颂泰

### 目录

| 1. 前言                     | 3 |
|---------------------------|---|
| 2. AIO-IMUDEMOV1.1 开发板    | 4 |
| 2.1.AIO-IMUDEMOV1.1 开发板套装 | 4 |
| 2.2.开发板连接拓扑图              | 4 |
| 2.3. 开发板安装方向              | 5 |
| 3.4. 开发板实物接口标示图           | 5 |
| 2.5. 开发板室内演示操作流程          | 6 |
| 2.6. 室外实车测试操作步骤           | 8 |

### 1. 前言

欢迎使用澳颂泰科技有限公司"AIO-IMUDEMOV1.1"测试开发板,此开发板集成了 "UART-TTL转USB芯片",用户可直接用 micro-usb转USB线直接连接电脑USB,通过电脑 端串口工具收集UART数据。

开发板集成了澳颂泰科技高精度惯导模块,可以在卫星导航和惯性导航之间自主精准切换,在"隧道和地下停车场"能持续保持亚米级高精度定位,在"城市峡谷"和树荫遮挡的环境下能过滤漂移信号,给出精准位置。

开发板集成了模拟车速芯片,可以不需实车测试就能完成惯导的室内演示操作。

开发板集成了蓝牙模块(注意:蓝牙只支持 3HZ 和 5HZ 惯导数据透传,对 10HZ 或者更 高频率的数据则无法通过蓝牙透传透传,需要用电脑串口工具收集数据)可通过手机 APP 连 接蓝牙的方式进行实时惯导数据透传。

开发板和模块的软件和硬件全部是由本公司设计的。本产品可配合其他外围设备进行实际测试,如有其它特别的使用要求请联系公司技术支持。

注意: 文中 "2217" 高精度惯导模块是指 CE338M36 和 CE558M56 双频多模亚米级高精 度惯导模块,用户可根据实际使用情况参考相对应的模块使用说明书,在本开发版上两个模 块的使用方法相同。

**AIO** 澳颂泰

### 2. AIO-IMUDEMOV1.1 开发板

2.1. AIO-IMUDEMOV1.1 开发板套装

AIO-IMUDEMOV1.1 开发板套装组成:

- GPS 定位天线
- AIO-IMUDEMOV1.1 开发板
- 0BD 设备

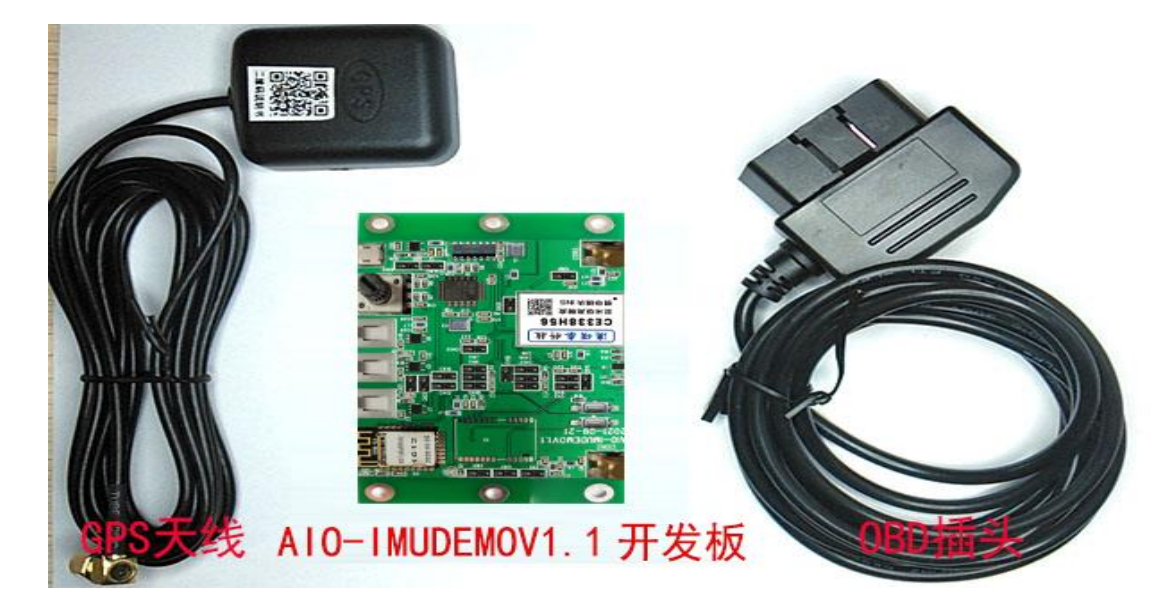

2.2. 开发板连接拓扑图

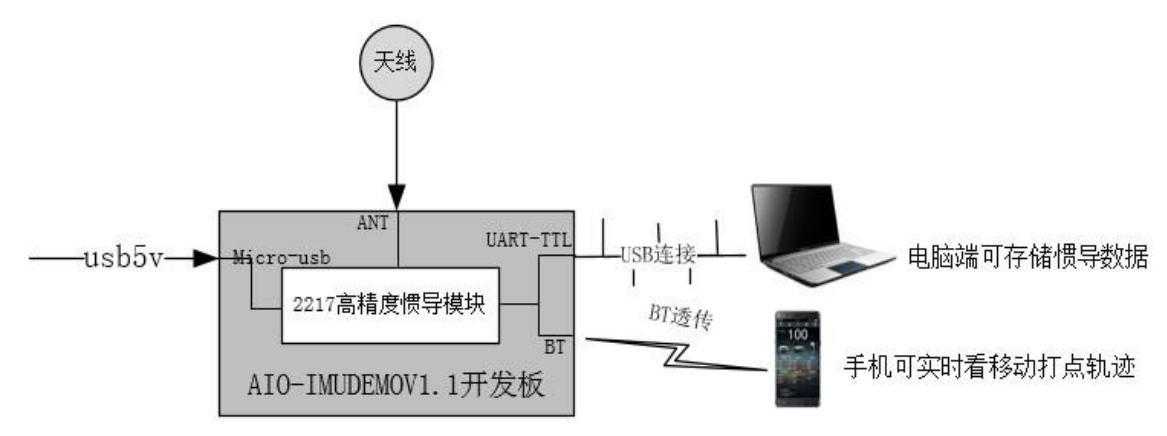

AIO-IMUDEMO V1.1 惯导开发板使用说明书 第4页 共10页

**AIO** 澳颂泰

2.3. 开发板安装方向

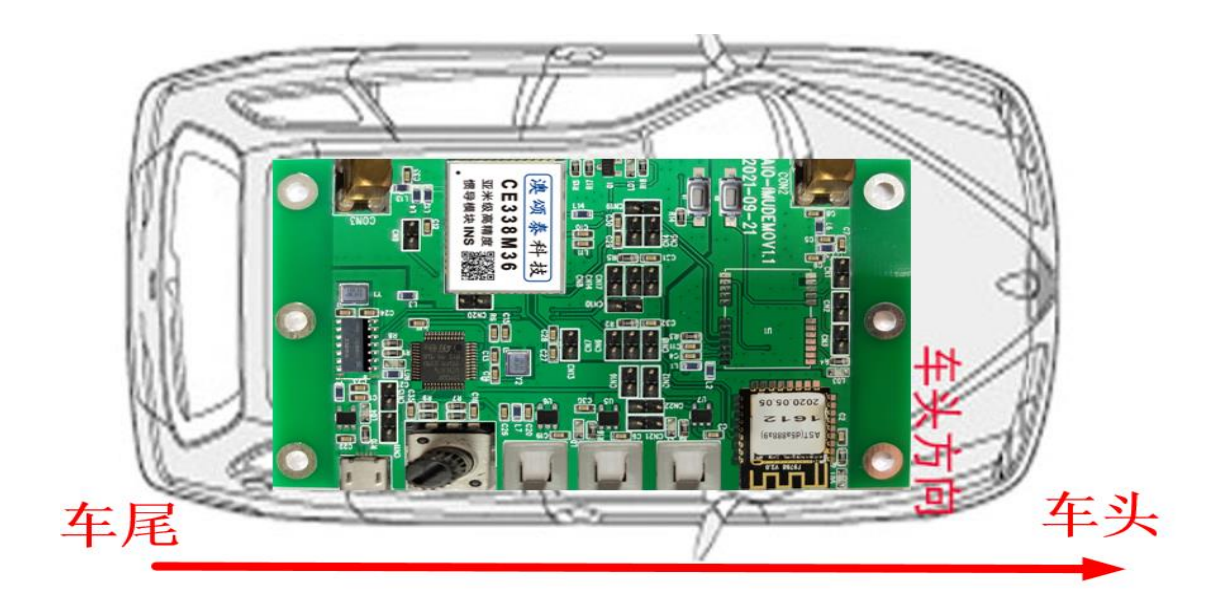

#### 3.4. 开发板实物接口标示图

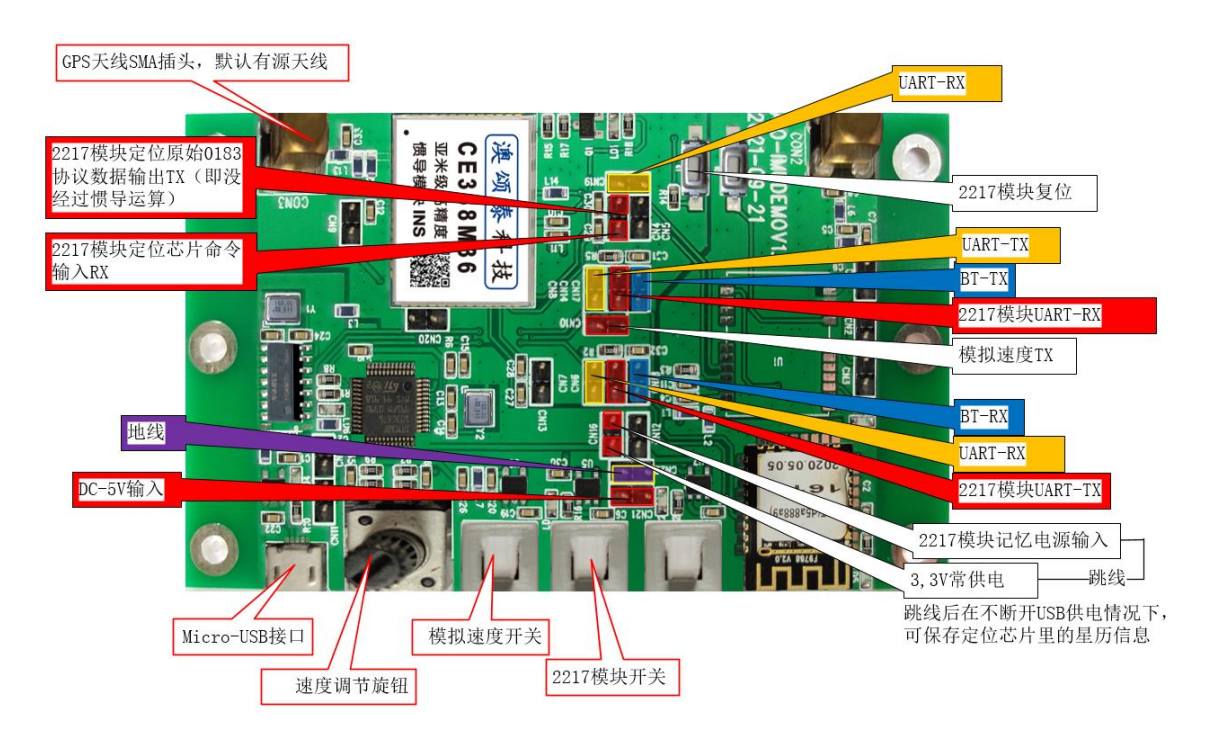

**AIO** 澳颂泰

#### 2.5. 开发板室内演示操作流程

注意:室内演示和室外演示的区别在于室内用开发板上的模拟车速,室外实车测试需要 实际车速。室内演示时需要断开定位天线,因为模块在有卫星定位时,GPS 会实时的校正惯 导定位,此时就算有模拟车速,在地图上也是来回打点,无法正确推算。

室内演示操作流程图:

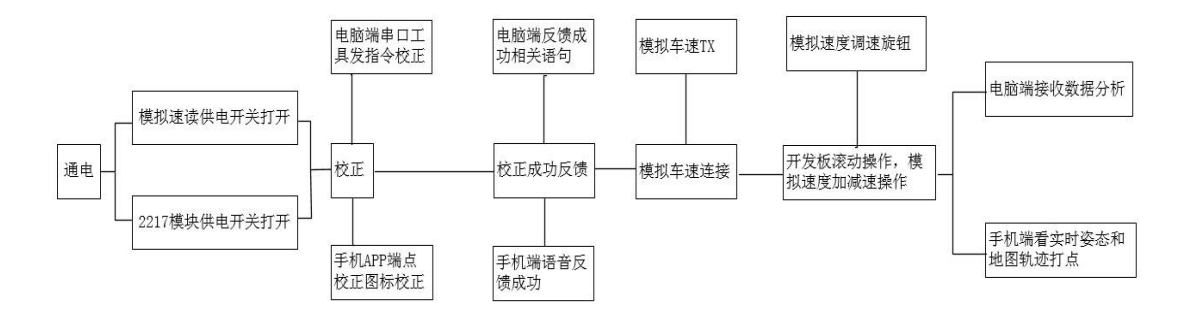

数据通信:把"2217 模块 UART-TX"和"BT-RX"、"UART-RX"用跳线帽连接起来,目的是为了把惯导数据传输到电脑和蓝牙。

模块供电:把"2217 模块记忆电源输入"和"3.3V 常供电"用跳线帽连接起来(如不连接 接收不到卫星)

开发板供电:把普通手机安卓线(micro-USB)连接到开发板上,为开发板提供 5V 供电,同

时电脑端会自动提示安装 UART 串口工具驱动软件,如不提示请网站上搜索安

装"沁恒科技-CH340G"型号芯片驱动。

开发板开关说明:开发板有"模拟速度开关"和"2217 模块开关"两个开关,具体可以参考图 2.4,按下即为打开开关。

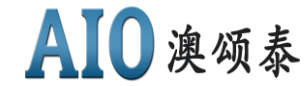

V1.1

电脑校正:把"2217模块UART-RX"和"UART-TX"用跳线帽连接后,可用电脑发送校 正命令"\$AC"进行校正,等待1分钟左右即可完成校正。校正命令发送后会 反馈"Attitude Correction Start!Please Keep Still!"语句,表示模块收 到校正指令,校正过程要保持开发板静止状态不能移动或抖动。具体,如下图:

|                                                                                                    | \$GTR0, 01234000, 11346, 22131, 2240, 3654<br>\$57R0, 01234000, 11346, 22131, 2240, 3654                                                                                                    | 16.3, 232.30, 0.00, 252.2, 6, 0, 0.003, 0.027, 1.061, 00, 00000002033, -0.2, 0.4, 0.3, 1#6A |
|----------------------------------------------------------------------------------------------------|----------------------------------------------------------------------------------------------------|---------------------------------------------------------------------------------------------|
| Second Second Se | Nain, c) 3534 Attitude Correction Sta<br>S07B0, 01234680, 11346, 20295, 2240, 3648<br>367B0, 01235000, 11346, 20295, 2240, 3660<br>367B0, 01235300, 11346, 20295, 2240, 3600<br>367B0, 01235580, 11346, 20295, 2240, 4023 | 10 arc (a) (b) (b) (c) (c) (c) (c) (c) (c) (c) (c) (c) (c                                   |
|                                                                                                    | \$GTRO, 01236320, 11346. 20265, 2240. 4239                                                                                                    | ,22.1,242.70,0.00,0.0,23,212,-0.708,0.406,0.685,00,00000002036,-0.1,0.2,-0.1,1+5z           |
|                                                                                                    |                                                                                                    |                                                                                             |
|                                                                                                    |                                                                                                    |                                                                                             |
|                                                                                                    |                                                                                                    | 支迁文件 傳止 素发送区 □ English 保存參赴   扩展 -                                                          |
|                                                                                                    | HACI-E COM13 USB-SERIAL CH340 .                                                                                                    | 「 HEX 显示 保存批批   「 接收数据到文件   HEX发送   定时发送: 1000 ms/次 マ 加回车換                                  |
| 1                                                                                                    | ● 打开串口 き 更多串口设置                                                                                                    | □ 加时间歇和分包显示。 副 181 间 20 mm 第 1 字节至末尾加校验 None •                                              |
|                                                                                                    | 다 RTS 다 DTR 波特案: 9600 -                                                                                                    | SAC                                                                                         |
|                                                                                                    | 【ICB打样】粤京强?<br>当然就是嘉立创》【进入】 发 医                                                                                                    |                                                                                             |
| 1                                                                                                    | Filippicerous in 11 + Whiteheitin                                                                                                    | angliは原想、本町-11-11-16国1的工業の連続作業は、本部に新聞も25回前部国 本部一代5.5.7 せい                                   |

www.daxia.com S:5 R:1838 COM13 已关闭 9600bps,8,1,None,None

模块校正成功会反馈"\$OK"。具体,如下图:

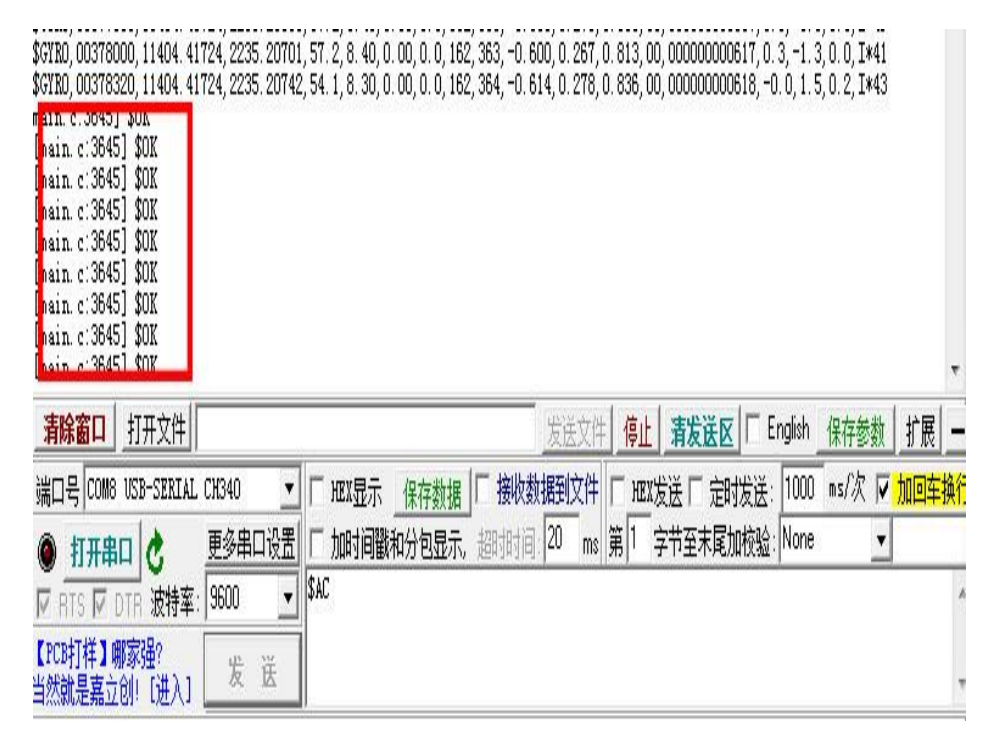

模拟车速连接:首先把电脑校正用到的跳线断开(因为几个串口接到2217 模块 UART-RX 线上会引起冲突),然后再把"2217 模块 UART-RX"和"模拟速度 TX"用跳线帽连接,通过"速度调节旋钮"可以调节模拟速度的快慢。

开发板演示:通过电脑串口工具,可以在电脑端看到速度/加速度/角加速度/经纬度等参数 的实时变化等,

#### 2.6. 室外实车测试操作步骤

注意:在车上安装开发板时需要把开发板与车辆进行刚性连接,开发板朝向参照 2.3 图中的方向安装,定位天线需放在前挡风玻璃的中控台上或者对天空无遮挡的地方,以免引起 卫星信号的正常接收,开发板安装时俯仰角不能超过 90 度,横滚角不能超过 180 度。 实车测试流程图:

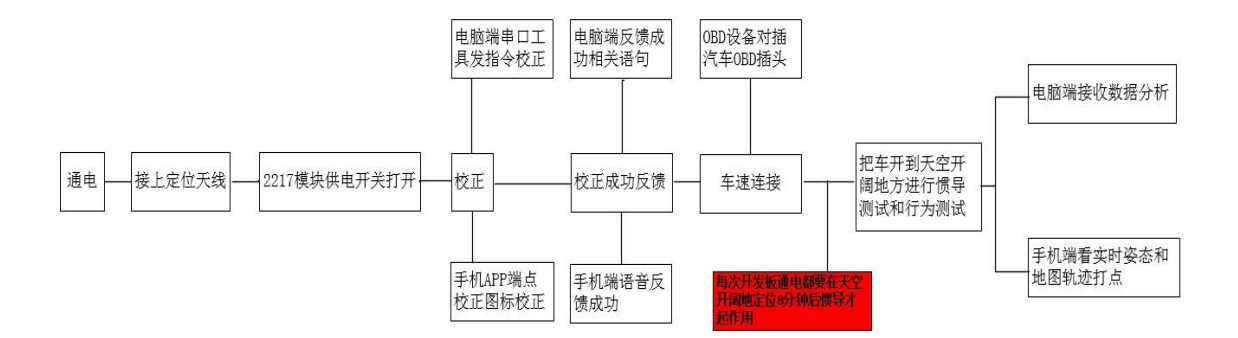

数据通信:把"2217 模块 UART-TX"和"BT-RX"、"UART-RX"用跳线帽连接起来,目的是 为了把惯导数据传输到电脑和蓝牙。

模块供电:把"2217记忆电源输入"和"3.3V常供电"用跳线帽连接起来(如不连接接收

不到卫星)

开发板供电:把普通手机安卓线(micro-USB)连接到开发板上,为开发板提供 5V 供电,同

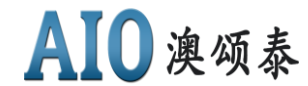

时电脑端会自动提示安装 UART 串口工具驱动软件,如不提示请网站上搜索安装 "沁恒科技-CH340G"型号芯片驱动。

GPS 天线连接:如 2.4 图中所示,把套件中的 GPS 定位天线连接到 SMA 天线插头,并把天线

放在天空开阔无遮挡的地方即可。

开发板开关说明:开发板有"模拟速度开关"和"2217模块开关"两个开关,具体可以参

考图 2.4, 按下即为打开开关。

电脑校正:把"2217 模块 UART-RX"和"UART-TX"用跳线帽连接后,可在电脑发送校正命

令"\$AC"进行校正,等待 1 分钟左右即可完成校正。校正命令发送后会反馈 "Attitude Correction Start!Please Keep Still!"语句,表示模块收到校正指

令,校正过程要保持开发板静止状态不能移动或抖动。具体,如下图:

| 透讯的口                                                                                                    | 中口设置                                                                                                    | 一量示                                                                                                    | 发送                                                           | 客字                                                                                                    | 符串                                                                                                    | 小工                                                                                                    | 且一日                                                                                                    | 限的                                                                                                    | 国根作                                                                                                    | 有 P                                                                                                    | C8打相                                                                                                    |                                                                                                    |                                                                                                    |                                                                                                    |                                                                                                    |                                                                                                    |                                                                                                    |                                                                                                    |      |
|----------------------------------------------------------------------------------------------------|----------------------------------------------------------------------------------------------------|----------------------------------------------------------------------------------------------------|--------------------------------------------------------------|----------------------------------------------------------------------------------------------------|----------------------------------------------------------------------------------------------------|----------------------------------------------------------------------------------------------------|----------------------------------------------------------------------------------------------------|----------------------------------------------------------------------------------------------------|----------------------------------------------------------------------------------------------------|----------------------------------------------------------------------------------------------------|----------------------------------------------------------------------------------------------------|----------------------------------------------------------------------------------------------------|----------------------------------------------------------------------------------------------------|----------------------------------------------------------------------------------------------------|----------------------------------------------------------------------------------------------------|----------------------------------------------------------------------------------------------------|----------------------------------------------------------------------------------------------------|----------------------------------------------------------------------------------------------------|------|
| BGTRO, 0123<br>BGTRO, 0123<br>BGTRO, 0123<br>BGTRO, 0123<br>BGTRO, 0123<br>BGTRO, 0123<br>BGTRO, 0123<br>BGTRO, 0123<br>BGTRO, 0123<br>BGTRO, 0123<br>BGTRO, 0123<br>BGTRO, 0123<br>BGTRO, 0123<br>BGTRO, 0123<br>BGTRO, 0123                                                                                                    | 1660, 113<br>12000, 113<br>12320, 113<br>12320, 113<br>12320, 113<br>13000, 113<br>13000, 113<br>13000, 113<br>14000, 113<br>14000, 113<br>15000, 113<br>15060, 113<br>15060, | <ol> <li>30524</li> <li>29305</li> <li>28157</li> <li>28023</li> <li>2815716</li> <li>29933</li> <li>245716</li> <li>245716</li> <li>245716</li> <li>20933</li> <li>2452131</li> <li>20933</li> <li>20935</li> <li>20935</li> <li>20245</li> <li>20245</li> </ol> | 2240<br>2240<br>2240<br>2240<br>2240<br>2240<br>2240<br>2240 | 39028,<br>38670,<br>38333,<br>37973,<br>37973,<br>37973,<br>37973,<br>37973,<br>37973,<br>37973,<br>37973,<br>37973,<br>37973,<br>37973,<br>37973,<br>37974,<br>369011,<br>36603,<br>40011,<br>412394 | 16.2,<br>15.6,<br>15.6,<br>15.6,<br>15.6,<br>16.3,<br>16.3,<br>16.7,<br>16.7,<br>1.1,<br>16.7,<br>1.1,<br>16.7,<br>1.1,<br>16.7,<br>1.1,<br>16.7,<br>1,<br>16.7,<br>1,<br>16.7,<br>1,<br>15.6,<br>15.6,<br>15.6,<br>15.6,<br>15.6,<br>15.6,<br>15.6,<br>15.6,<br>15.6,<br>15.6,<br>15.6,<br>15.6,<br>15.6,<br>15.6,<br>15.6,<br>15.6,<br>15.6,<br>15.6,<br>15.7,<br>15.6,<br>15.7,<br>15.7,<br>17.7,<br>17.7,<br>1 | 231. 80<br>231. 90<br>231. 90<br>232. 10<br>232. 10<br>232. 10<br>232. 20<br>232. 30<br>232. 30<br>232. 30<br>232. 30<br>233. 50<br>235. 10<br>237. 30<br>237. 30<br>237. 30<br>237. 30<br>237. 30<br>237. 30 | 0, 0, 00<br>0, 0, 00<br>0, 00<br>0, 00<br>0, 00 | 0, 252<br>0, 252<br>0, 0, 0, 0<br>0, 0<br>0, 0<br>0, 0<br>0, 0<br>0, 0<br>0, | 4, 6, 0,<br>4, 6, 0,<br>3, 6, 0,<br>3, 6, 0,<br>2, 6, 0,<br>2, 6, 0,<br>2, 6, 0,<br>2, 6, 0,<br>2, 6, 0,<br>1, 5, 0,<br>6, 1, -0<br>7, 28, -<br>10, 68,<br>14, 115<br>18, 167<br>23, 212 | 0.003,<br>0.004,<br>0.003,<br>0.003,003,003,003,003,003,003,003,003,00 | 0.028,<br>0.025,<br>0.025,<br>0.025,<br>0.025,<br>0.024,<br>0.025,<br>0.025,005,005,005,005,005,005,005,005,005, | 1. 063, 0<br>1. 064, 0<br>1. 061, 0<br>1. 069, 0<br>1. 062, 0<br>1. 062, 0<br>1. 063, 0<br>1. 063, 0<br>0. 682, 0<br>0. 682, 0<br>0, 0. 683, 0<br>0, 0. 683, 0<br>0, 0. 0, 00, 00, 00, 00, 00, 00, 00, 00, | 0, 00000<br>0, 00000<br>0, 00000<br>0, 00000<br>0, 00000<br>0, 00000<br>0, 00000<br>0, 00000<br>0, 00000<br>0, 00000<br>0, 00000<br>0, 00000<br>0, 00000<br>0, 00000<br>0, 00000<br>0, 00000<br>0, 00000 | 002031,<br>002031,<br>002032,<br>002032,<br>002032,<br>002033,<br>002033,<br>002033,<br>002034,<br>002034,<br>0002034,<br>0000203<br>00002203 | -0.0,0<br>-0.2,0<br>-0.1,0<br>-0.0,0<br>-0.0,0<br>-0.0,0<br>-0.2,0<br>0.1,-1<br>0.1,-1<br>0.0,-0,<br>5,0.2,5<br>5,-0,1<br>6,-0,1 | 0.1.0<br>0.4.0<br>0.1.0<br>0.1.0<br>0.4.0<br>0.4.0<br>0.4.0<br>0.4.0<br>0.2.0<br>0.3.<br>-0.4<br>0.0.0<br>0.0.0<br>0.1.0 | 0.0, I<br>0.0, I<br>0.0, I | *68<br>*6F<br>*66<br>I*41<br>4F<br>*66<br>I*49<br>*64<br>*75<br>I*47<br>I*75<br>I*47<br>I*75<br>I.1*55 | z    |
|                                                                                                    |                                                                                                    |                                                                                                    |                                                              |                                                                                                    |                                                                                                    |                                                                                                    |                                                                                                    |                                                                                                    |                                                                                                    |                                                                                                    |                                                                                                    |                                                                                                    | 00000                                                                                                    |                                                                                                    |                                                                                                    |                                                                                                    |                                                                                                    |                                                                                                    |      |
| 清除音口                                                                                                    | L <u>打开文</u>                                                                                                    |                                                                                                    | 640                                                          | -                                                                                                    |                                                                                                    | 994                                                                                                    |                                                                                                    | A- 45-45                                                                                                    |                                                                                                    | ub #b 1                                                                                                    | S送空<br>1000                                                                                                    | · (Ģ1)                                                                                                    | <u>1 清发</u>                                                                                                    | <u>送区</u> 「                                                                                                    | Engli                                                                                                    | sh                                                                                                    | 保存                                                                                                    | 修教                                                                                                    | 扩展   |
| 清除畜口<br>線口号 〇〇                                                                                                    | 1 <u>1175</u><br>113 USB-S<br>90                                                                                                    | ()<br>SRIAL C                                                                                                    | C40<br>多磨口                                                   | ·<br>读書                                                                                                    | F HB                                                                                                    | 國示                                                                                                    | _ <u></u>                                                                                                    | <u>存款</u> 根                                                                                                    |                                                                                                    |                                                                                                    | <u>京活文</u><br><u> 新知</u> 文件<br>20 m                                                                                                    | · 停止<br>第1                                                                                                    | 2 <u>清友</u><br>攻送「<br>字节至」                                                                                                    | 武区     「     定时发     末尾加校                                                                                                    | · Engl<br>法:11<br>验 No                                                                                                    | sh<br>100                                                                                                    | 保存<br>#5/3                                                                                                    | 数                                                                                                    | 扩展   |
| - 清除窗口<br>                                                                                                    | 1 打开文<br>113 USP-S<br>和口 仓                                                                                                    | (件)<br>SRIAL C<br>豊<br>時事: [9                                                                                                    | 040<br>多用口<br>00                                             | ·<br>()置                                                                                                    | T HE<br>T DO                                                                                                    | X显示<br>时间望                                                                                                    | <u>_197</u><br>180331                                                                                                    | 存動網                                                                                                    |                                                                                                    |                                                                                                    | <u>支送文</u><br><u> 著手(文</u> 件<br>20 m                                                                                                    | · 停止<br>下 HZ<br>第1                                                                                                    | 1 <u>清发</u><br>发送「<br>字节至                                                                                                    | 該反<br>定时发<br>未尾加校                                                                                                    | * Engl<br>送: 10<br>验: No                                                                                                    | sh<br>300<br>ane                                                                                                    | 保存                                                                                                    | 豊かり                                                                                                    | 加密车排 |
| - 清除音□<br>陰□号 (00<br>● 打开<br>(7 at 5 P<br>(7 at 5 P<br>(7 at 5 P)<br>(7 at 5 P)<br>(7 | L 打开文<br>和13 USB-S<br>和1 (SB-S<br>1 副家语r<br>1 副家语r<br>1 副家语r                                                                                                    | (注)<br>SRIAL C<br>勝案: 9<br>(入)                                                                                                    | 040<br>多用口<br>200<br>実 1                                     |                                                                                                    | T" HR:<br>T top<br>SAC                                                                                                    | 2型示<br>时间型                                                                                                    | _ <u>(197</u><br>(1005)1                                                                                                    | 午款初                                                                                                    |                                                                                                    | 收款                                                                                                    | <u>京正文</u><br>第到文件<br>20 m                                                                                                    | ÷ 停止<br>第□<br>第□                                                                                                    | 2 清发<br>发送「<br>字节至                                                                                                    | <u>送医</u> 「<br>定时发<br>末尾加校                                                                                                    | * Engli<br>送:11<br>验:No                                                                                                    | sh<br>000<br>one                                                                                                    | 保存<br>as//)                                                                                                    | 域で                                                                                                    | 扩展   |

模块校正成功会反馈"\$OK"(开发板安装在车上,不移动开发板的情况,下次开车 不需要再次校正,如果移动了开发板还需要再次校正)。具体,如下图:

AIO-IMUDEMO V1.1 惯导开发板使用说明书 第9页 共10页

## AIO 澳颂泰

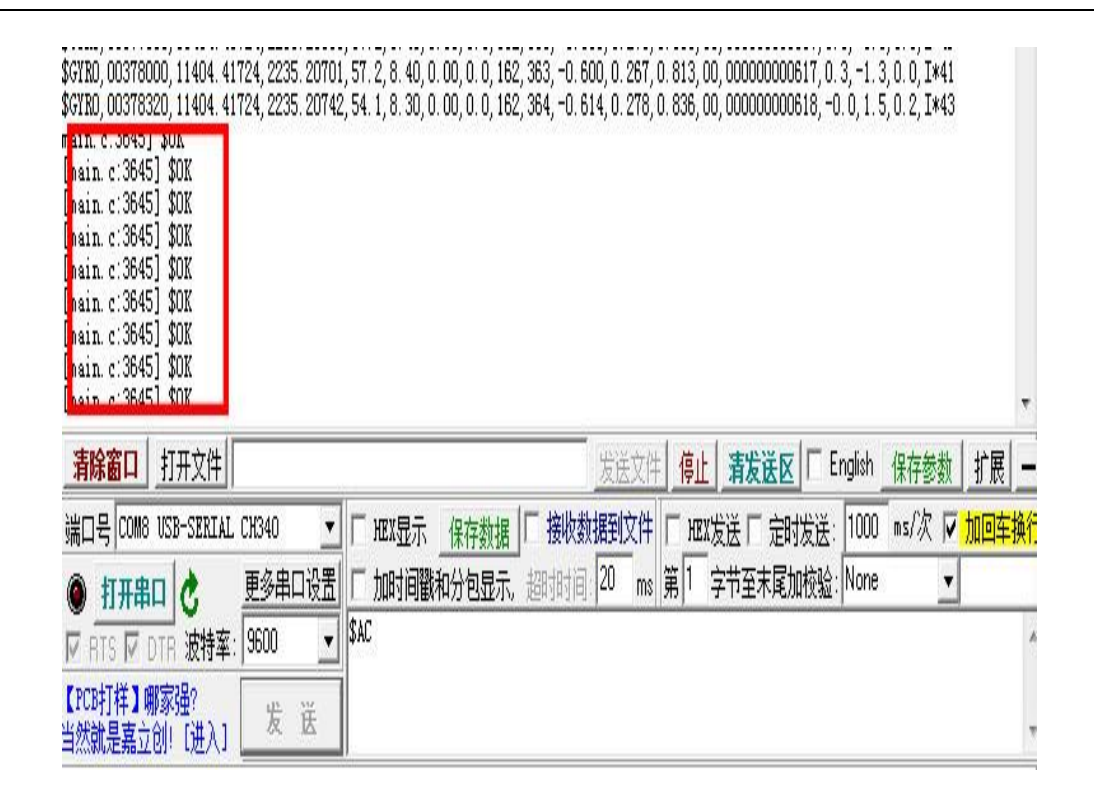

车速连接:把电脑校正步骤中连接的跳线断开,把配件中的 OBD 设备插入车辆的 OBD 插头,把 OBD 设备另一头的"**红色线**"插入"2217 模块 UART-RX"插针,OBD 设备的"黑色线"连接开发板地线插针,车速连接完成。

- 前期准备:每次上电定位后,需要8分钟惯导算法才开始工作,前面8分钟是以GPS为主 (定位模块刚刚定位信号不稳定,所以以GPS为主,先让模块正确定位)。
  - 测试:通过电脑串口工具,可以查看惯导数据,数据可以体现出速度/加速度/角加速度 /经纬度等参数的实时变化,收集数据后还能转成 KML 格式在谷歌地球进行轨迹 回放等。